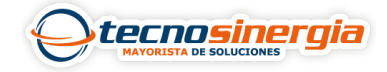

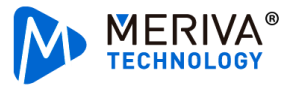

En muchas ocasiones es necesario asignarle un nombre a nuestra cámara para poder identificarla fácilmente, esto se hace desde el menú interno del equipo, en el siguiente artículo veremos cómo hacerlo:

1.En la vista en vivo de nuestro DVR nos posicionamos sobre el canal de la cámara que deseemos, y con clic derecho vamos al apartado de **control PTZ.** 

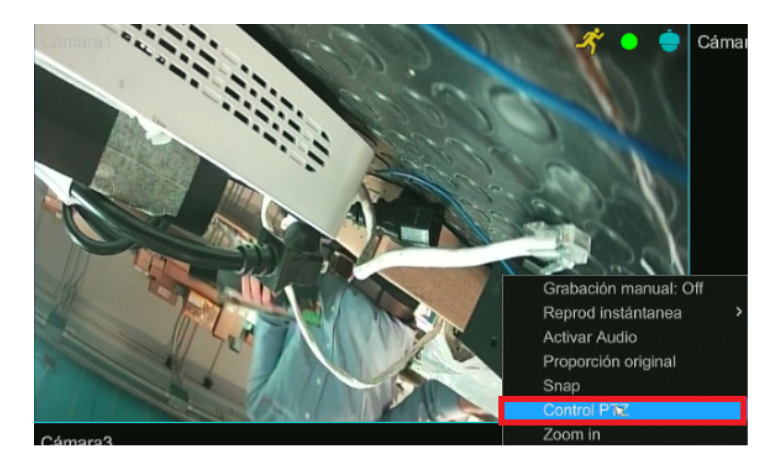

2. Ahora vamos al apartado de Menú (1) y damos clic sobre el símbolo de libreta (2)

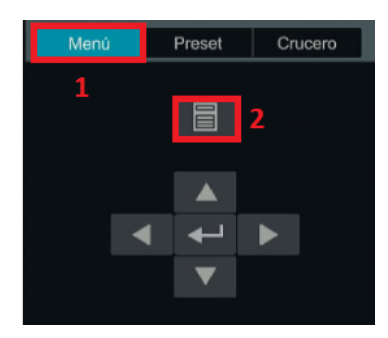

3. Se abrirá el menú interno de la cámara, con las flechas iremos al apartado de **Special** y con la tecla del centro accedemos a él.

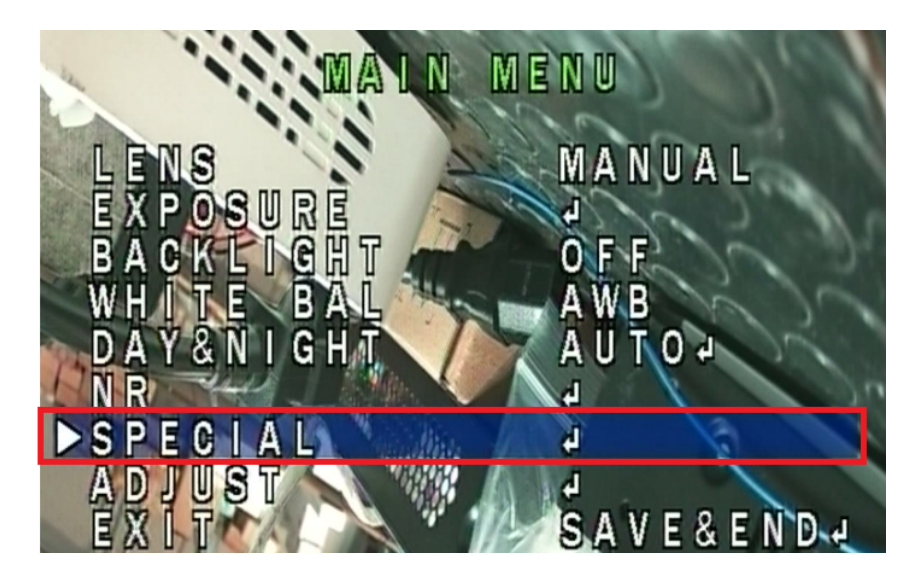

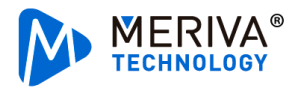

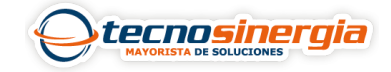

- Nota 1: con las flechas podremos bajar y subir, el botón que está en el centro funcionará a manera de enter
- **Nota 2:** Es importante tener en cuenta que solo se podrá abrir este menú si la tecnología de la cámara y la del canal del DVR son la misma.

4.Inicialmente el apartado de **Cam title** estará en Off, por lo que habrá que cambiarlo a **On (1)** y acceder a él (2).

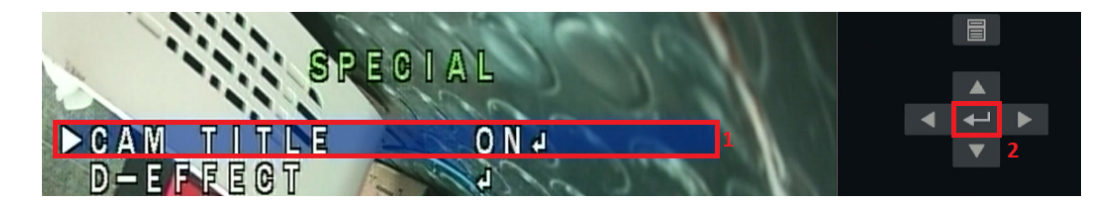

5. En este apartado es necesario **colocar el nombre (1)** que le asignaremos a nuestra cámara, y una vez terminado damos clic en **end (2).** 

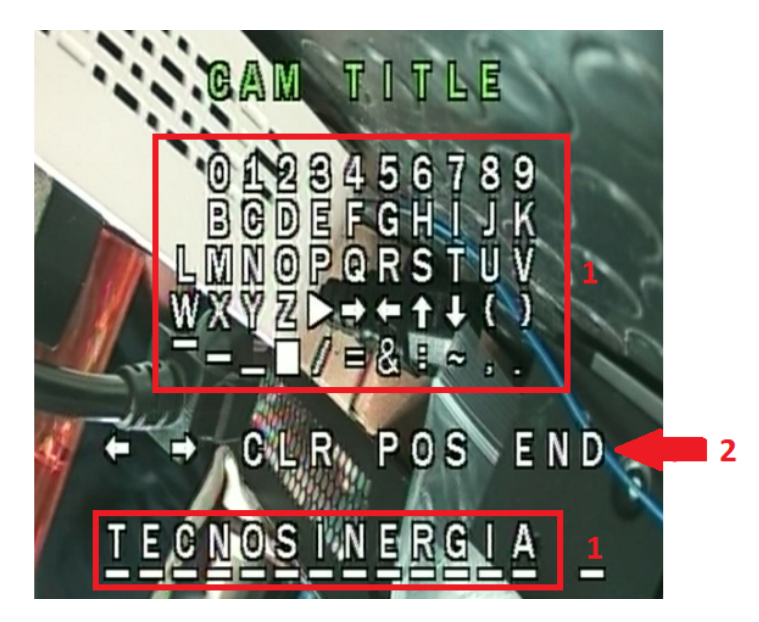

6. Ahora es necesario salir y guardar los cambios, esto se hace siguiendo la ruta que se ve en las imágenes.

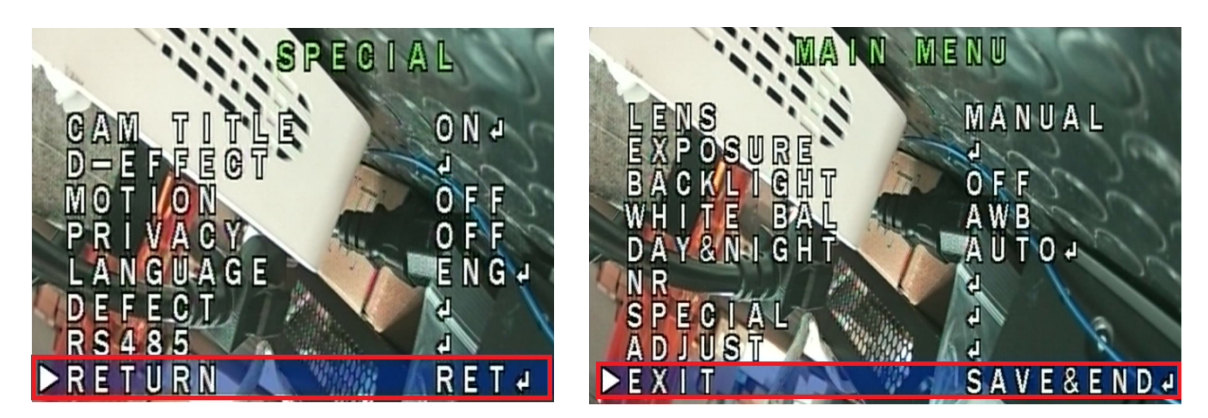

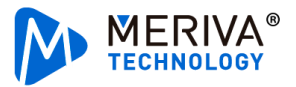

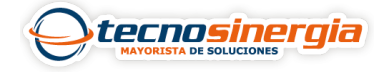

7. Aparecerá un mensaje indicando que se está cargando, y después de unos segundos aparecerá el nombre configurado.

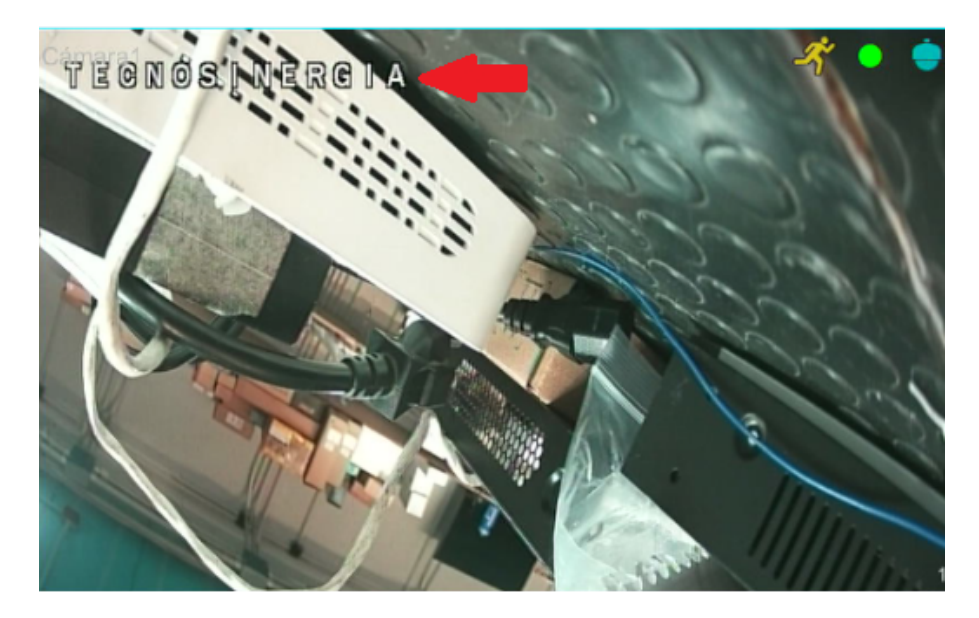